# Transpath2CPN QVT Transformation Quick Start

#### Abel Gómez

#### 1 Getting the example tool

The tool can be downloaded from ftp://lujuria.dsic.upv.es/transpath2cpn. The compressed file eclipse-platform-3.3.2-win32-Transpath2Cpn-Minimal.zip contains all the needed files to execute the transformation. It also includes some example files.

## 2 The workspace

The tool provides two example files:

- example.xml. Is a XML file extracted from the transpath database. It must contain the information about a pathway.
- transpath2cpn.qvt. Contains the QVT transformation to transform from the transpath domain to the CPN Tools domain.

| E Resource - Transpath2Cpn/example.xm              | I - Eclipse Platform                                                                                                    |                             |  |  |
|----------------------------------------------------|----------------------------------------------------------------------------------------------------|-----------------------------|--|--|
| <u>File Edit Navigate Search Project Run Trans</u> | spath Editor <u>Wi</u> ndow <u>H</u> elp                                                                                                    |                             |  |  |
| 📬 • 🖩 👜   🏇 • O • 🏊 •   🛷                          | 2 - 日 - 寺 今 - 今 -                                                                                                    | 😫 🔂 Resource                |  |  |
| Project Explorer 🛛 📄 🔩 🌄 🗖                         | 😥 example.xml 🕴                                                                                                    |                             |  |  |
|                                                    | Construction         Construction           Resource Set         Proceeding           Participation         Metwork           Point         Proceeding           Point         Proceeding           Point         Proceeding           Point         Proceeding           Point         Proceeding           Point         Proceeding           Point         Proceeding           Point         Proceeding           Point         Proceeding           Point         Proceeding           Point         Proceeding           Proceeding         Proceeding           Proceeding         Proceeding           Proceeding         Proceeding           Proceeding         Proceeding           Proceeding         Proceeding           Proceeding         Proceeding           Proceeding         Proceeding           Proceeding         Proceeding           Proceeding         Proceeding           Proceeding         Proceeding           Proceeding         Proceeding           Proceeding         Proceeding           Proceeding         Proceeding           Proceeding         Proceeding |                             |  |  |
|                                                    | Selection Parent List Tree Table Tree with Columns                                                                                                    |                             |  |  |
|                                                    | 🐼 Tasks 🖉 Progress 🔲 Properties 🕱 🗧 🗄                                                                                                    |                             |  |  |
|                                                    | Property                                                                                                    | Value                       |  |  |
|                                                    | Catalyzes Coefficient                                                                                                    |                             |  |  |
|                                                    | Id                                                                                                    | IIII MO000016882            |  |  |
|                                                    | Inhibits Coefficient                                                                                                    |                             |  |  |
|                                                    | Klass                                                                                                    | 12 <u>-</u>                 |  |  |
|                                                    | Molecule Type                                                                                                    | u≣ other                    |  |  |
|                                                    | Name                                                                                                    | 비로 LPS                      |  |  |
|                                                    | Rkins Coefficient                                                                                                    |                             |  |  |
|                                                    | Rkouts Coefficient                                                                                                    | Reactants Coefficient 1 LPS |  |  |
|                                                    | States Of                                                                                                    |                             |  |  |
|                                                    | Synonyms                                                                                                    |                             |  |  |
| < S                                                |                                                                                                    |                             |  |  |
| Selected Object: [MO000016882] Mol                 | ecule LPS                                                                                                    |                             |  |  |

Figure 1: Workspace with the example files.

Figure 1 shows the example workspace when the tool starts. The file example.xml is open with its default editor (the transpath model editor). This editor is able to represent the information of the TRANSPATH database as instances of the transpath metamodel.

Figure 2 shows the actual contents of the example.xml file. As can be seen, example.xml is a XML directly obtained from the TRANSPATH database.

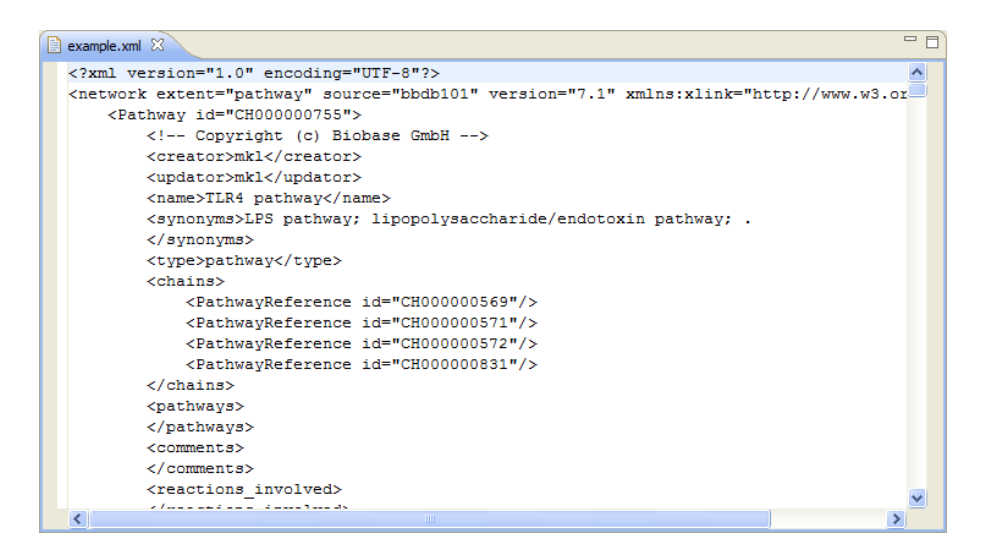

Figure 2: Actual contents of the example.xml file.

#### 3 Running the example

In order to execute the transformation, the user must select <u>R</u>un as  $\rightarrow \underline{1}$  QVT Transformation as the figure 3 shows.

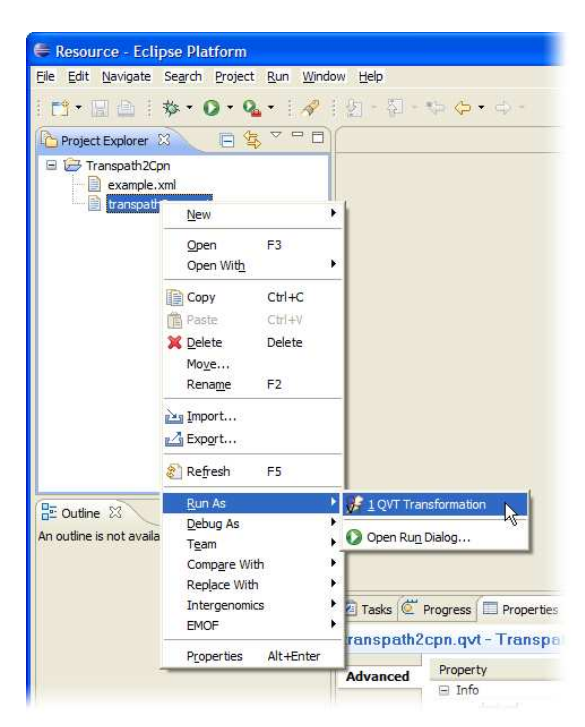

Figure 3: Running the QVT transformation.

Figure 4 shows the dialog used to configure the transformations. The upper editable field contains the name that identifies the selected transformation. This name is initialized to the transformation name. The second field (which has the Browse... button on the right) indicates the path of the file that contains the transformation. The Browse... button is used to specify the transformation file to be executed (\*.qvt). When the Run as dialog is opened by selecting a QVT file from the context menu, this value is stablished automatically to the selected file.

| t configur<br>The required<br>es.upv.dsic.is | ation and launch.<br>feature 'modelPath' of<br>si.gvt.launcher.model.gvtir | nvocation.impl.DomainIm | 회@b2bde5{In%20memory%20resc | ource#//@domains.0}' must be |
|----------------------------------------------|----------------------------------------------------------------------------|-------------------------|-----------------------------|------------------------------|
| me: Transp                                   | athToCPN                                                                   |                         |                             |                              |
| Arguments                                    |                                                                            |                         |                             |                              |
| QVT Transfor                                 | rmation                                                                    |                         |                             |                              |
| TranspathTe                                  | oCPN (platform:/resource/                                                  | Transpath2Cpn/transpat  | 12cpn.qvt)                  | Browse                       |
| Input Paramo                                 | eters                                                                      |                         |                             |                              |
| Target                                       | Domain name                                                                | Metamodel               | File                        |                              |
| -                                            | tpDomain                                                                   | transpath               |                             | R                            |
| ×                                            | UNDOM:                                                                     | Lpri                    |                             | - w                          |
|                                              |                                                                            |                         |                             |                              |
|                                              |                                                                            |                         |                             | ApplyRevert                  |

Figure 4: Configuring the transformation.

Once a QVT file has been selected, the central table can be used to specify which files correspond to each one of the domains of the transformation, as the figure 4 shows. Figures 5a and 5b show the dialogs to specify the transpath and the cpn domains repectively.

| Select input model         | Select input model                                    |
|----------------------------|-------------------------------------------------------|
| Transpath2Cpn              | ☐ ☐ Transpath2Cpn<br>example.xml<br>transpath2cpn.qvt |
| File name:                 | File name:                                            |
| /Transpath2Cpn/example.xml | /Transpath2Cpn/result.cpn                             |
| ⑦ CK Cancel                | ⑦ OK Cancel                                           |

(a) Input file of the transformation (b) Output file of the transformation

Figure 5: Arguments of the transformation.

Figure 6 shows the dialog with all the information needed to execute the transformation. The direction of the transformation is specified by clicking in the target cell of the target domain. By default, the target domain will be the last domain of the transformation.

| it configur | ation and launch.          |                        |                            | D     |
|-------------|----------------------------|------------------------|----------------------------|-------|
|             |                            |                        |                            |       |
| me: Transp  | athToCPN                   |                        |                            | _     |
| Arguments   |                            |                        |                            |       |
| QVT Transfo | rmation                    |                        |                            |       |
| TranspathT  | oCPN (platform:/resource/1 | Transpath2Cpn/transpat | h2cpn.qvt) Brow            | se    |
| 1           |                            |                        |                            |       |
| Target      | Domain name                | Metamodel              | Fie                        |       |
| - Target    | toDomain                   | transpath              | /Transpath2Con/example.xml | -     |
| √           | cpnDomain                  | cpn                    | /Transpath2Cpn/result.cpn  |       |
|             |                            |                        |                            |       |
|             |                            |                        |                            |       |
|             |                            |                        |                            |       |
|             |                            |                        |                            |       |
|             |                            |                        |                            |       |
|             |                            |                        |                            |       |
|             |                            |                        |                            | _     |
|             |                            |                        |                            |       |
|             |                            |                        | Apply Re                   | vert  |
|             |                            |                        | ·v                         |       |
|             |                            |                        | Run                        | Close |

Figure 6: The transformation and its arguments.

### 4 Result files

Once the transformation has been configured, the <u>Run</u> button can be pressed, and the execution of the transformation begins. When the transformation ends, two new files appear in the workspace. The first one is the result model (result.cpn for this example) and the second one is the traces model (result.traces, which filename is built from the result model). Figure 7 shows the Project Explorer view with the result files.

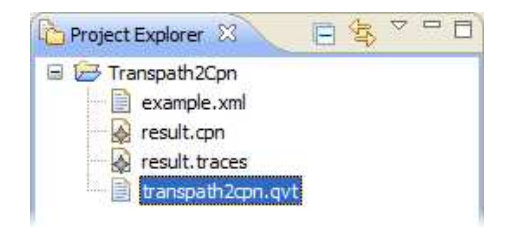

Figure 7: Result files.

| E Resource - Transpath2Cpn/result.cpn -                                                                                                    | Eclipse Platform                                                                                              |                                                                                                    |            |
|----------------------------------------------------------------------------------------------------|----------------------------------------------------------------------------------------------------|----------------------------------------------------------------------------------------------------|------------|
| <u>File Edit N</u> avigate Se <u>a</u> rch Project <u>R</u> un <u>C</u> pn E                                                                                                    | iditor <u>W</u> indow <u>H</u> elp                                                                            |                                                                                                    |            |
| i 🗂 • 🖩 🖻 i 🏇 • O • 🏊 • i 🛷                                                                                                    | 월 - 월 - 박 <b>승 -</b> 수 -                                                                                      |                                                                                                    | E Resource |
| 🎦 Project Explorer 🛛 📄 🔄 🏹 🖓 🖓                                                                                                    | 🚱 result.cpn 🖾                                                                                                |                                                                                                    | - 8        |
| Transpath2Cpn Result.cpn Result.cpn Result.cpn Result.cpn Result.cpn Result.cpn.qvt Result.cpn.qvt Result.cpn. |                                                                                                    | an<br>11.BP:CD14<br>RAP<br>V988<br>JPS1LDP                                                                                                    |            |
|                                                                                                    |                                                                                                    | 4 <=> LPS:LBP:CD 14}                                                                                                    | <u>×</u>   |
|                                                                                                    | Selection Farent List Tree Table Tree With Colur                                                              | mins                                                                                                    |            |
|                                                                                                    | Tasks C Progress Properties 🛛                                                                                 |                                                                                                    |            |
|                                                                                                    | Property                                                                                                    | Value                                                                                                    | ~          |
|                                                                                                    | Arts<br>Fill Colour<br>Fill Filled<br>Fullon<br>Hight<br>Id<br>Line Colour<br>Line Thick<br>Line Type<br>Posx | <ul> <li>✓ Art (512 + 11KAP &lt;=&gt; 512:11KAP) =&gt; (512:11KAP)</li> <li>✓ Art (512 + 11KAP &lt;=&gt; (512:11KAP)</li> <li>✓ False</li> <li>☑ Fold</li> <li>☑ Fold</li> <li>☑ F1 1</li> <li>☑ Sold</li> <li>☑ 0</li> </ul> |            |
| < S                                                                                                    | <                                                                                                    | i og torefore<br>linde                                                                                                    | >          |
| Selected Object: Place ST2:TIRAP                                                                                                    |                                                                                                    |                                                                                                    |            |

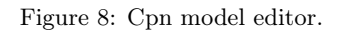

The result file is an XMI file which is instance of the CPN Tools metamodel. Figure 8 shows the **result.cpn** file in the **Cpn model editor**, and figure 9 shows the traces model with the default traces editor. This traces editor shows the correspondences between the source and the target domains.

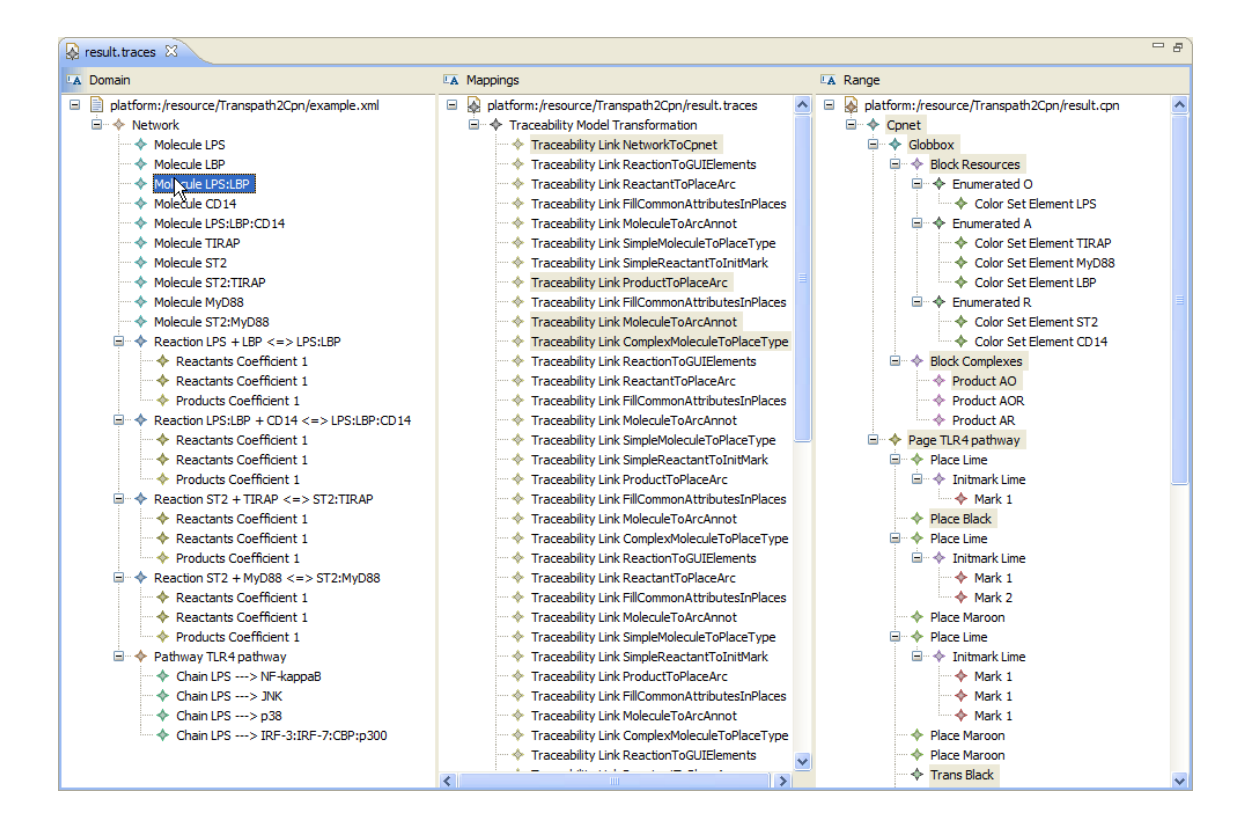

Figure 9: Traces model editor.

In order to be able to open the result file in the CPN Tools application, this file must be converted to a valid CPN Tools XML file. This step is done by using the context menu (see figure 10). In this step, also a layout algorithm can be applied if the layout step is not performed in the previous transformation step.

| Resource - Ecli          | pse Platform                                           |             | State of Control of Control of Co |                                          |
|--------------------------|--------------------------------------------------------|-------------|----------------------------------------------------------------------------------------------------|------------------------------------------|
| Eile Edit Navigate       | Search Project Run                                     | Windov      | / Help                                                                                                    |                                          |
| i 📬 • 🖾 🖾 i              | <b>☆・Q・Q</b> ・                                         | 1           | 왕 - 장 -                                                                                                    | $\diamond \diamond \cdot \diamond \cdot$ |
| Project Explorer         | 8 🗐 🛱 🗸 🗖                                              |             |                                                                                                    |                                          |
| 😑 छ Transpath20          | on<br>xml                                              |             |                                                                                                    |                                          |
| result.cp                | New                                                    |             | ľ.                                                                                                    |                                          |
| 📄 transpat               | Open F3<br>Open Wit <u>h</u>                           | ٠           |                                                                                                    |                                          |
|                          | Ctrl+C<br>Paste Ctrl+V                                 |             |                                                                                                    |                                          |
|                          | X Delete Delete<br>Mo <u>v</u> e<br>Rena <u>m</u> e F2 |             |                                                                                                    |                                          |
|                          | <mark>≧n I</mark> mport<br>☑ Exp <u>o</u> rt           |             |                                                                                                    |                                          |
|                          | શ Refresh 🛛 F5                                         |             |                                                                                                    |                                          |
| An outline is not avail, | <u>R</u> un As<br><u>D</u> ebug As<br>T <u>e</u> am    | )<br>)<br>) |                                                                                                    |                                          |
|                          | Comp <u>a</u> re With<br>Rep <u>l</u> ace With         | :           |                                                                                                    |                                          |
|                          | Intergenomics                                          | •           | Save and La                                                                                                    | yout Cpnet XML file                      |
|                          | EMOF                                                   | *           | Save Cpnet                                                                                                    | XML file                                 |
|                          | Properties Alt+En                                      | ter 7       | Parse Trans                                                                                                    | ратл хиль тне                            |
|                          |                                                        | -           | Advanced                                                                                                    | Property<br>Info                         |

Figure 10: Save to CPN Tools.

In figure 11 the dialog to set the XML file name is shown.

| OK Cancel |
|-----------|
|           |

Figure 11: Save file as....

Figure 12 shows the final XML file in the Project Explorer view. The file can be opened in a text editor, and, as can be seen on the right part of the figure, it contains a valid XML file that can be directly opened in CPN Tools.

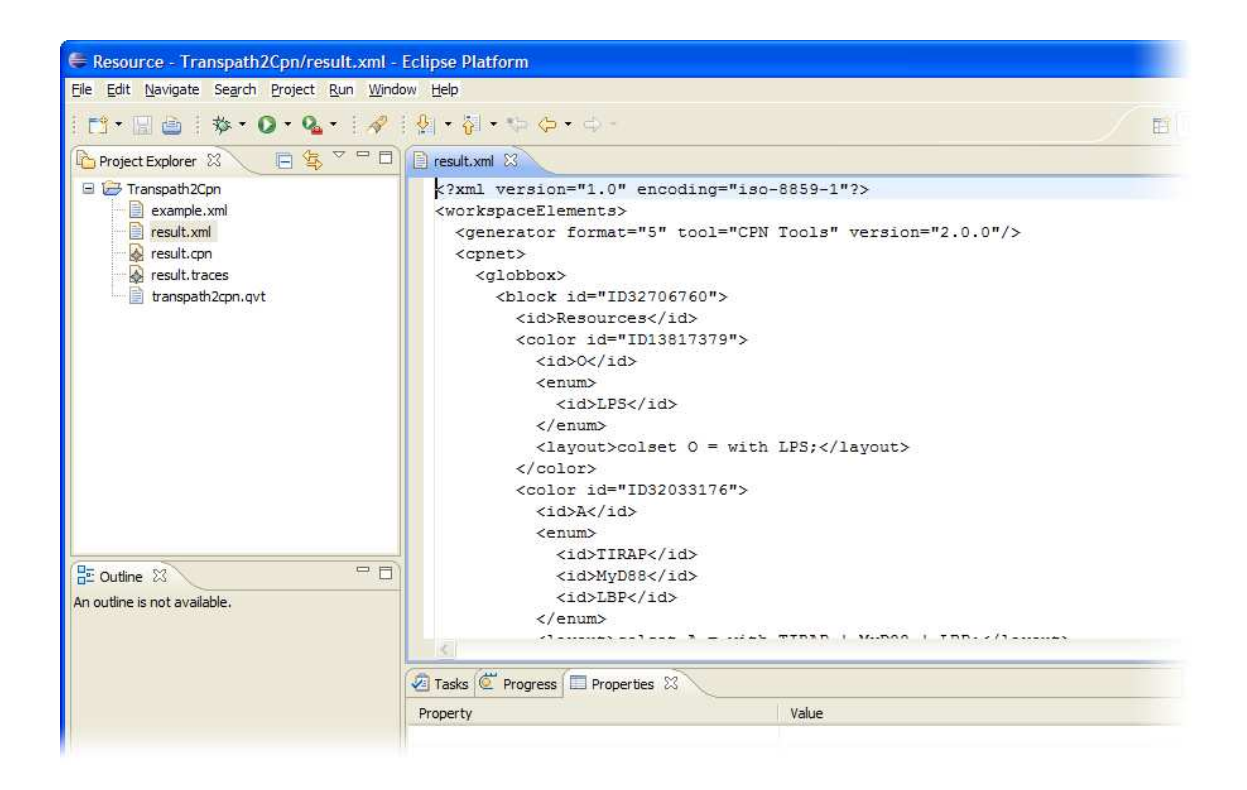

Figure 12: Contents of the final XML file.

## 5 Result file in CPN Tools

Finally, figure 13 shows how the final petri net looks like. The position of the places and transitions can vary depending on how the layout algorithm is applied. The obtained net can be directly simulated by CPN Tools.

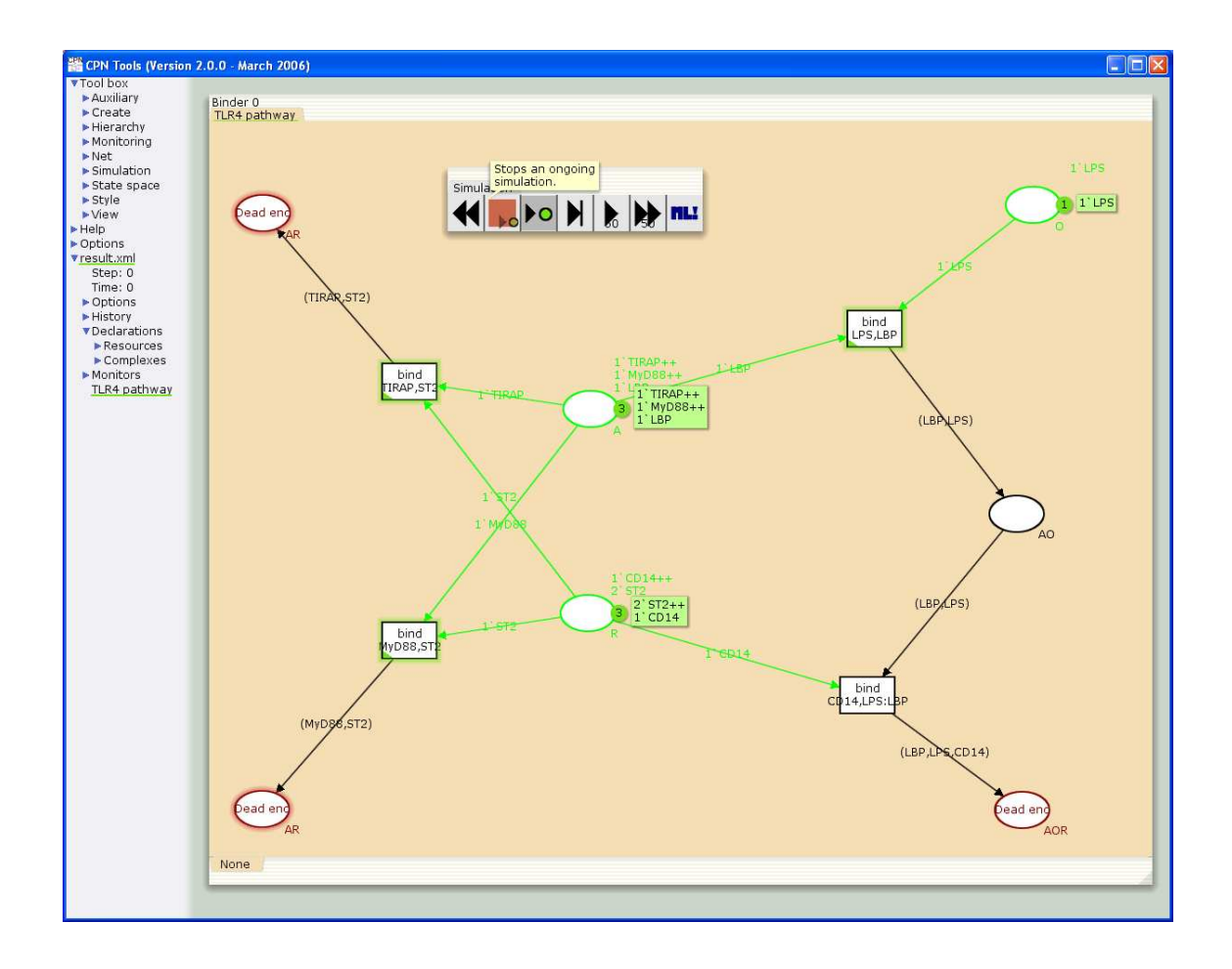

Figure 13: Final result in CPN Tools.